Перевод с английского

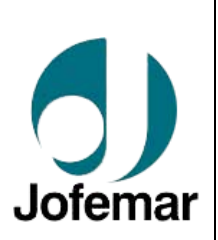

# **Coffeemar** BLUETEC G-23

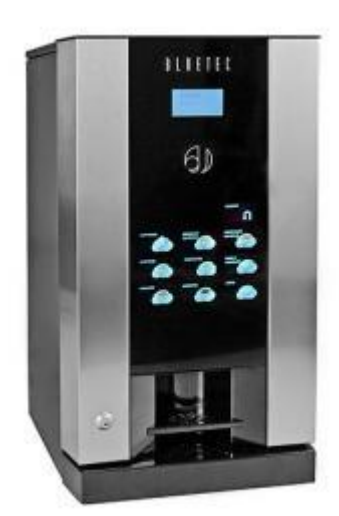

## РУКОВОДСТВО ПО ПРОГРАММИРОВАНИЮ

## ГК Вавилон-Вендинг 2018 г.

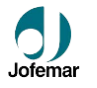

#### Кнопочная панель выбора продуктов

Четыре кнопки, которые обозначены на рисунке знаками: ▲, ▼, R, A и C, используются как для выбора продукта, так и для целей, связанных с программированием и конфигурацией автомата. (см. рис. 02).

Рис. 02

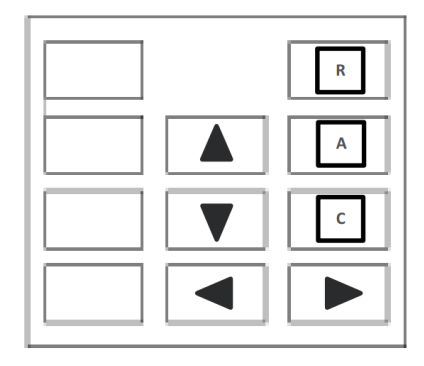

## СБРОС на заводские настройки. Кнопка режима программирования расположена на внутренней стороне двери

Кофейный автомат получает на заводе первоначальную конфигурацию кнопочной панели выбора и финансового учета. Если персонал ремонтно-технической службы сочтет целесообразным, все каналы автомата могут быть обнулены. Для выполнения этой операции необходимо выполнить следующее.

Войдя в главное окно, нажмите и удерживайте несколько секунд программирующую кнопку IPD, пока не появится MAIN MENU [ГЛАВНОЕ МЕНЮ]

MAIN MENU PERSONAL MENU OPERATOR MENU TECHNICAL MENU VENDING MENU MACHINE MENU PERIPHERALS MENU SETTINGS MENU COMMUNICATION MENU ↑

Затем появится

START MENU MACHINE RESET MACHINE FATIGUE MACHINE CONFIGURATION

Пролистайте опции с помощью программирующей кнопки [СБРОС НАСТРОЕК]. Чтобы подтвердить выбор нажмите любую клавишу кнопоч-

ной панели S, появится следующее меню:

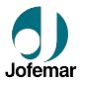

| МАСНИК RESET<br>RESET PRODUCTION<br>RESET AUDITS<br>RESET X10 COMPACT<br>RESET X10 COMPACT<br>RESE |  |  |  |  |  |  |
|----------------------------------------------------------------------------------------------------|--|--|--|--|--|--|
| Чтобы подтвердить выбор нажмите любую клавишу кнопочной панели S, появится                                                                                                    |  |  |  |  |  |  |
| следующее окно КЕЕР PRESSED DOWN                                                                                                    |  |  |  |  |  |  |
| зишу ШШ, и дисплей покажет ТО ЕХЕСИТЕ, удерживайте нажа-                                                                                                    |  |  |  |  |  |  |
| гой в течение нескольких секунд программирующую кнопку 💵 - экран выдаст                                                                                                    |  |  |  |  |  |  |
| RESET PRODUCTION<br>RESETTING в конце сброса настроек, дисплей вернется в меню                                                                                                    |  |  |  |  |  |  |
| START-UP MENU – НАЧАЛЬНОЕ МЕНЮ.<br>Чтобы вернуться в MAIN MENU – ГЛАВНОЕ МЕНЮ – нажмите кнопку возврата<br>монет                                                                                                    |  |  |  |  |  |  |
| Для выхода из режима программирования дважды нажмите на клавишу 🦳 чтобы<br>выйти в главное окно.                                                                                                    |  |  |  |  |  |  |
| <u>Примечание:</u> Эта операция вернет все сделанные настройки автомата к заводской конфигурации.                                                                                                    |  |  |  |  |  |  |
|                                                                                                    |  |  |  |  |  |  |

<u>НЬ ВАЖНАЯ ИНФОРМАЦИЯ:</u> Эта опция предназначена только для техников-ремонтников.

#### 5.13. РЕЖИМЫ МЕНЮ АВТОМАТА

ı

## 5.13.3. ПРОГРАММИРУЮЩЕЕ МЕНЮ (РЕЖИМ ПРОГРАММИРОВАНИЯ)

Для входа в адреса программирования нажмите кнопку 💷, расположенную с тыльной стороны двери. В режиме программирования можно изменять все значения программных опций автомата.

Для перехода к различным адресам программирования нажимайте кнопку ипи V вход в опцию осуществляется через кнопку А. а выход – через кнопку С. Порядок расположения адресов программирования соответствует порядку их изложения в данном руководстве.

Адреса появляются на экране по умолчанию в описательном виде (Чтобы увидеть все функции в числовом представлении, нажмите кнопку возврата

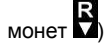

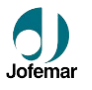

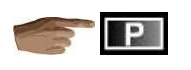

| TEOLINICAL MENU    |
|--------------------|
| TECHNICAL MENU     |
| VENDIGN MENU       |
| MACHINE MENU       |
| PERIPHERAL MENU    |
| SETTINGS MENU      |
| COMMUNICATION MENU |

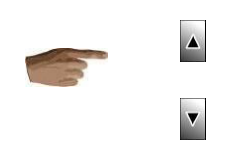

Примечание: Для изменения содержания адресов программирования используйте клавиши выбора продуктов. В режиме программирования они должны использоваться по схеме, приведенной ниже.

Автомат самостоятельно переключается из режима программирования в дежурный режим, если по истечении 2 минут не была нажатие какая-либо кнопка или не заброшена монета в монетоприемник (в случае дозагрузки труб сдачи, например)

#### 5.14. АДРЕСА ПРОГРАММИРОВАНИЯ (ГЛАВНОЕ МЕНЮ)

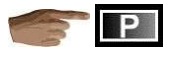

#### (207) CUSTOM MENU – ЛИЧНОЕ МЕНЮ [меню быстрого доступа]

#### MAIN MENU Главное меню PERSONAL MENU личное меню

Это опция позволяет владельцам автомата составлять меню программирования по своему усмотрению так, чтобы наиболее полезные опции появлялись раньше других.

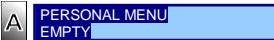

Вначале и, если не вносились никакие изменения, это меню отображается пустым [empty].

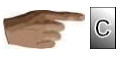

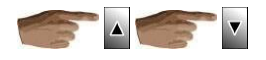

#### (201) OPERATOR MENU – MEHIO OFIEPATOPA

Меню Оператора имеет следующие опции:

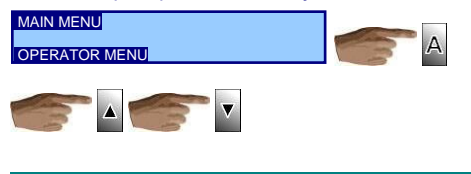

MNP116M02RUV00

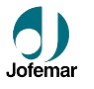

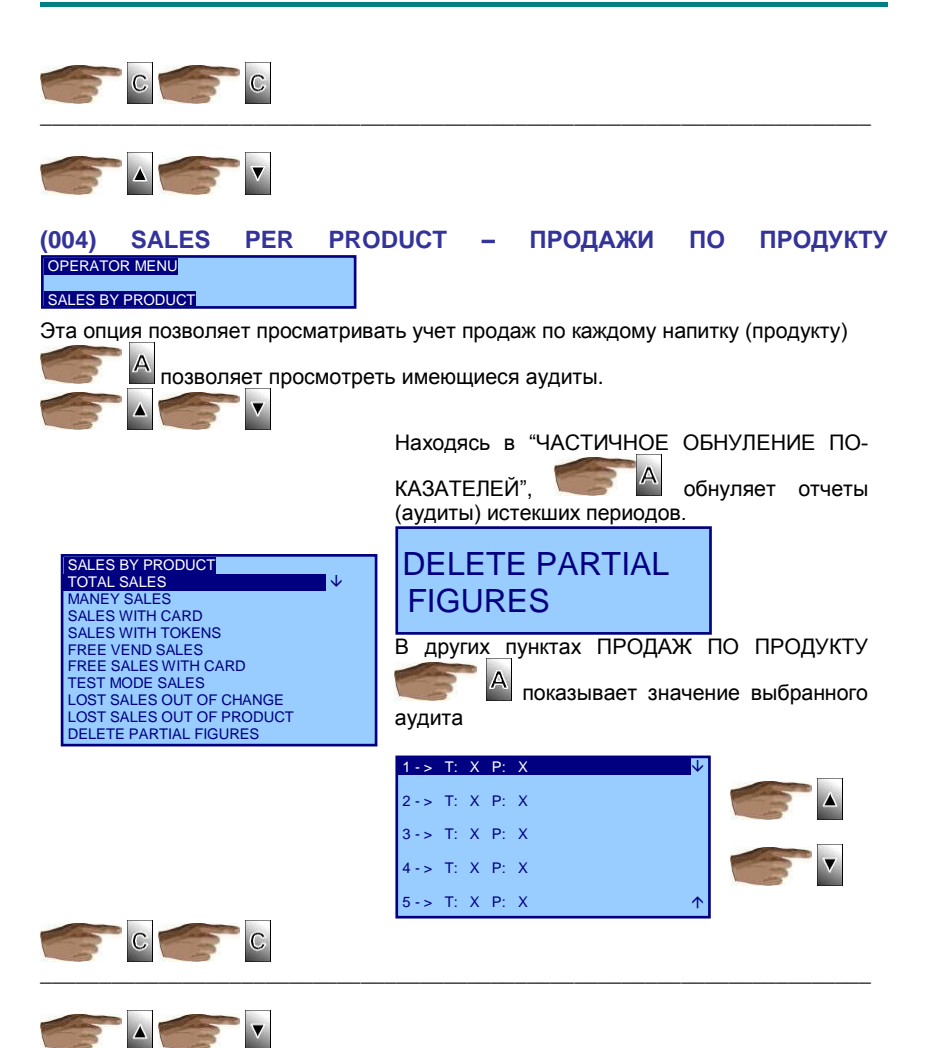

#### (018) SALES BY MACHINE - ПРОДАЖИ ЧЕРЕЗ АВТОМАТ

OPERATOR MENU

SALES BY MACHINE

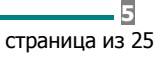

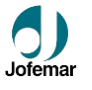

В этой опции можно просмотреть те же бухгалтерские отчеты, что и в предыдущей опции. А позволяет просмотреть имеющиеся аудиты Находясь в "ЧАСТИЧНОЕ ОБНУЛЕНИЕ ПОКАЗА-ТЕПЕЙ". обнуляет отчеты (аудиты) истекших периодов. SALES BY MACHINE DELETE PARTIAL MANEY SALES SALES WITH CARD FIGURES SALES WITH TOKENS FREE VEND SALES FREE SALES WITH CARD В других пунктах TEST MODE SALES LOST SALES OUT OF CHANGE LOST SALES OUT OF PRODUCT показывается значение выбранного DELETE PARTIAL FIGURES TOTAL: X.XX PARTIAL: X.XX аудита С С

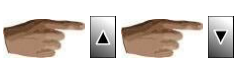

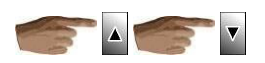

#### (050) MACHINE ID NUMBER - ИДЕНТИФИКАЦИОННЫЙ НОМЕР АВТО-MATA

#### OPERATOR MENU

#### MACHINE ID NUMBER

MAG

В этой опции программируется идентификационный номер (ID-номер) торгового автомата

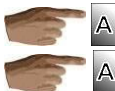

| отображает текущий номер | MACHINE ID NO.<br>000000 |
|--------------------------|--------------------------|
| MACHINE ID NO            |                          |

Вы можете вводить 6-значное число, которое применяется для печати на этикетках, в бухучете, коммуникации с автоматом, в качестве опознавательного номера автомата.

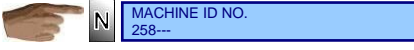

кнопками цифрового ввода.

После ввода 6-значного числа автомат записывает в память новый присвоенный ему ID-номер.

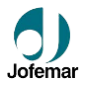

Если в любой момент (), вы оказываетесь в предыдущем меню без сохранения введенного числа.

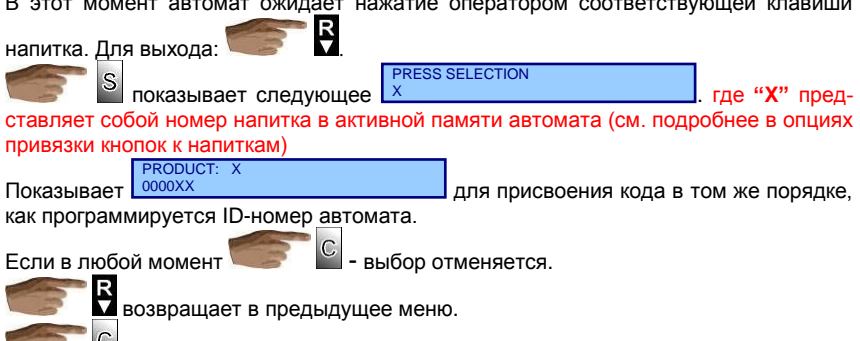

возвращает в ГЛАВНОЕ МЕНЮ - MAIN MENU.

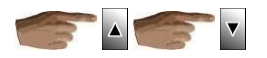

В меню программирования для техника находятся следующие опции:

#### (200) ТЕСНИІСІАН МЕНИ – МЕНЮ ТЕХНИКА

MAIN MENU TECHNICAL MENU

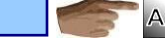

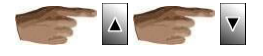

MNP116M02RUV00

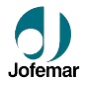

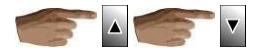

## (024) EVENT LOG REVIEW – ПРОСМОТР ЖУРНАЛА СОБЫТИЙ

| TECHNICIAN MENU<br>EVENT LOG REVIEW                                                  |
|--------------------------------------------------------------------------------------|
| Эта опция служит для визуализации функциональной активности автомата.                |
| для входа в опции и просмотра последнего сохраненного в журнале                      |
| события <u>801:19-02:43:03</u>                                                       |
| еремещение от одного события к следующему, заканчива-                                |
| ясь на последнем событии                                                             |
| Чтобы научится понимать символический язык журнала, см. документ<br>"Журнал событий" |

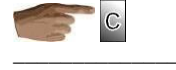

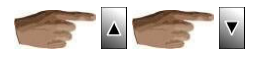

#### (026) CUSTOM MENU add OPTIONS – ЛИЧНОЕ МЕНЮ добавление ОП-ЦИЙ

TECHNICIAN MENU

PERSONAL MENU add OPTIONS

Это меню позволяет добавить опции в клиентское меню. Следуйте такой процедуре:

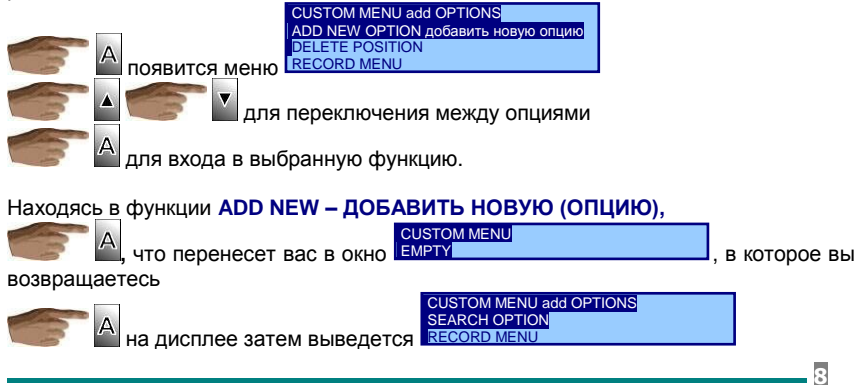

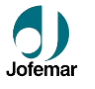

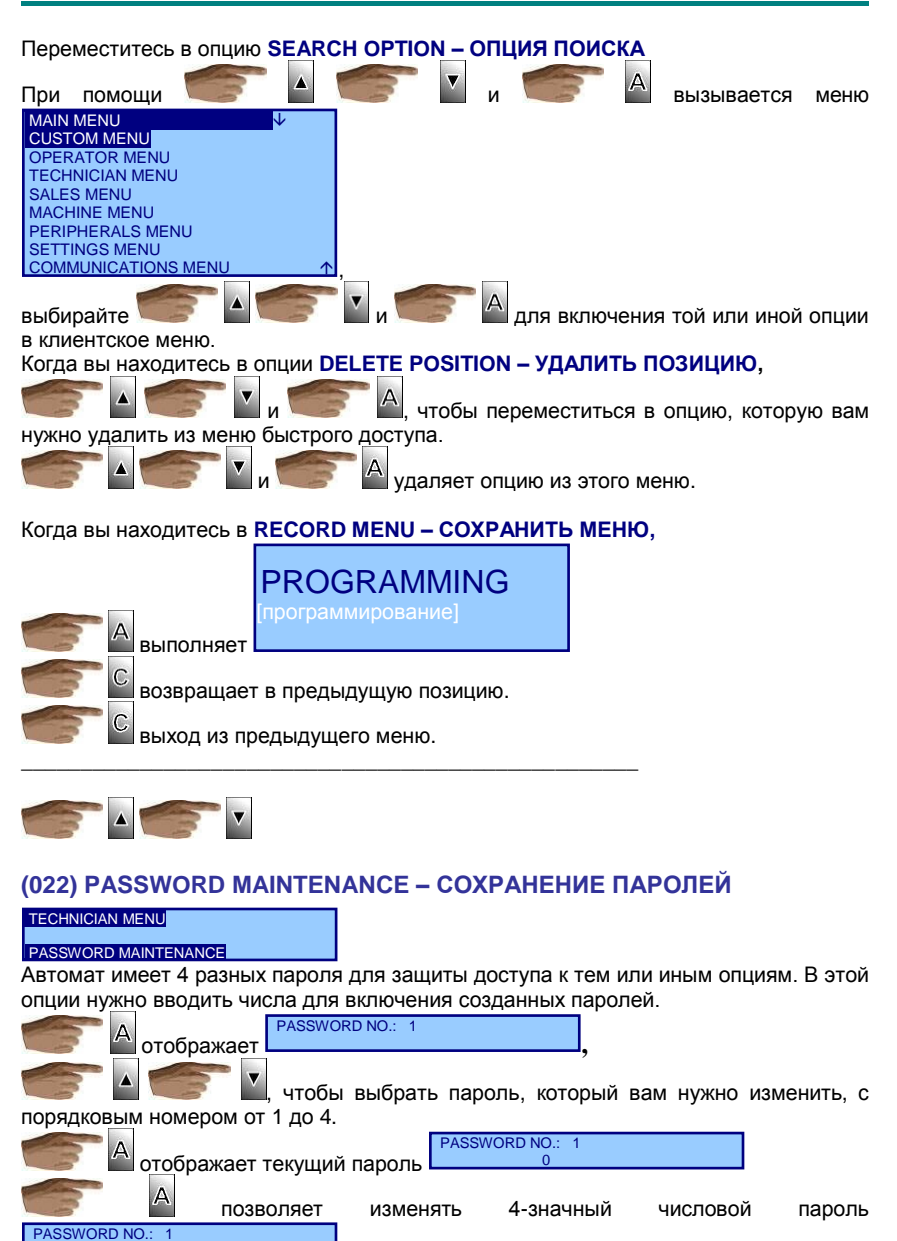

9

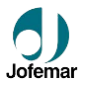

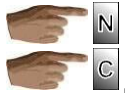

PASSWORD NO.: 1 2---

используя клавиши цифрового ввода.

для выхода в предыдущее меню при сохранении нового пароля.

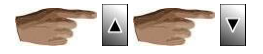

#### (023) PASSWORDS THE OPTIONS – ПАРОЛЬ ДЛЯ ОПЦИЙ

TECHNICIAN MENU

#### OPTION PASSWORDS

Эта опция позволяет указывать, какие опции будут требовать ввода пароля для доступа к ним. Эта опция появляется всегда, однако, если она в свою очередь защищена, то автомат затребует пароль доступа. Если введен неправильный пароль, в доступе будет отказано. Если вы собираетесь работать с паролями, не забудьте также защитить эту и предыдущую опции паролем доступа, который не следует, естественно, сообщать третьим лицам.

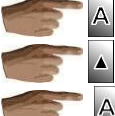

отображает на мониторе

перемещение по паролям от 1 до 4.

Б А выбирает

выбирает опцию, которую необходимо видоизменить, и отображает

| PASSWORD MAINTENANCE |  |
|----------------------|--|
| Opt: X PWD: Y        |  |
| PASSWORD INACTIVE    |  |
| PASSWORD ACTIVE      |  |
|                      |  |

следующее редактируемое окно РАЗЗ

шет С для выхода в предыдущее меню и изменения пароля, "X" является цифровым обозначением выбранной опции, "Y" – это номер пароля.

Показывает, является ли пароль активным или деактивированным для данной опции.

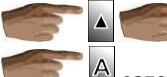

, чтобы изменить этот статус.

У запоминает выбор статуса. Когда пароль для конкретной опции активирован, это означает, что для доступа в опцию потребуется ввод пароля. Если пароль введен, не требуется его повторный ввод в течение всего сеанса программирования.

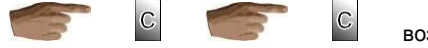

возвращает в

предыдущее меню.

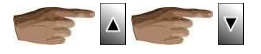

#### (079) USB – ПОДКЛЮЧЕНИЕ ЧЕРЕЗ USB РАЗЪЕМ

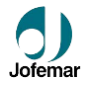

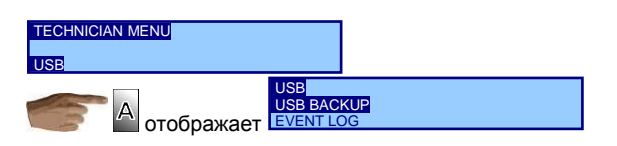

Этой опцией вы создаете резервную копию (backup) двоичного кода автомата. Копия двоичного кода состоит в полной копии электронной памяти автомата. Первичное техническое назначение этой процедуры – иметь точную копию конфигурации и системы автомата на случай физической замены или "перепрошивки" центральной платы управления. Файлы резервной копии системы имеют расширение ".bak". Только это расширение допустимо для файлов такого типа.

Вы можете выполнить два действия:

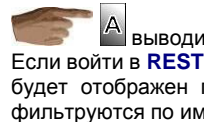

**RESTORE BACKUP восстановить из копии** ВЫВОДИТ НА ЭКРАН СREATE BACKUP создать копию

Если войти в **RESTORE BACKUP – ВОССТАНОВЛЕНИЕ ИЗ КОПИИ**,

будет отображен полный список файлов на флеш-накопителе (они, однако, не фильтруются по имени)

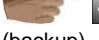

чтобы выбрать файл, который содержит резервную копию

(backup).

тельном результате, файл немедленно считывается.

ОЧЕНЬ ВАЖНАЯ ИНФОРМАЦИЯ: В случае ошибки при выборе файла резервной копии, и пр., автомат может полностью потерять все программирование.

#### Находясь в опции CREATE BACKUP – СОЗДАНИЕ РЕЗЕРВНОЙ (загрузочной) КОПИИ

На дисплее появляется список файлов, из которых нужно выбрать тот, который будет использоваться вами как копия. При выборе существующего файла с форматом ".bak", его содержимое будет заменено текущим контентом (содержанием). В конце списка предусмотрена строка выхода. Если она выбрана, вы перейдете к функции набора имени нового файла, который создается вновь для резервного копирования системы. См. опцию "программирование валюты", где содержится описание того, как печатать название с помощью кнопочной панели, и переходите к следующей стадии.

Число символов в имени – 8, если вы использовали более длинное название, оно будет автоматически укорочено, если в имени меньше 8 символов - дополнено знаком нижнего подчеркивания "\_". Файл записывается сразу, процесс записи со-провождается пульсирующим звуковым сигналом, что говорит о том, что идет запись файла.

Как только файл записан, на дисплее автомата появляется сообщение "FINISHED". Спокойно подождите несколько секунд, пока автомат не начнет снова реагировать на нажатие клавиш.

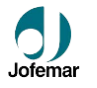

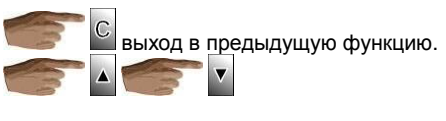

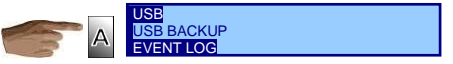

В этом подпункте меню вы можете сохранять файл журнала событий. Его расширение - ".log". Выбор и создание нового файлы здесь такое же, что и в опции "create backup" - "создание резервного (загрузочного) файла".

Во время записи файла журнала событий, автоматом подаются бип-сигналы, а на дисплее обновляется имя записываемого файла журнала.

Примечание: Каждый бип означает запись 50 событий.

Удерживайте

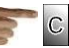

для прерывания записи.

Определив сброс команды, автомат прекращает посылать данные на диск флешнакопителя, хотя вам придется подождать, пока шлеш-накопитель не соберет все нужные данные автомата, чтобы в следующий раз найти незаписанные пульсы. В среднем это занимает около 15 сек, однако медленные флешки могут тормозить работу системы до 1 минуты. Если, по-вашему, система автомата "зависла", подождите не менее 2 минут, прежде чем перегружать систему, потому что, если файл не будет закрыт при выключении автомата, при следующем открытии файла его данные могут оказаться нечитаемыми.

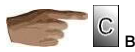

выход в предыдущую функцию.

#### В МЕНЮ АВТОМАТА находятся следующие опции:

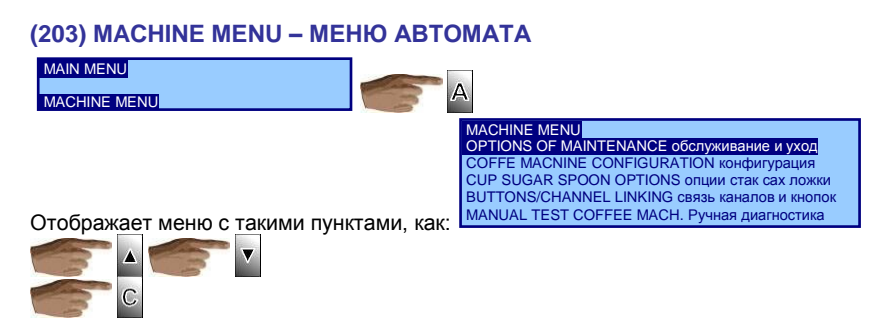

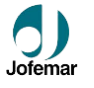

#### (210) COFFEEMAKER DIAGNOSTICS – ДИАГНОСТИКА КОФЕЙНОГО АВТОМАТА

MACHINE MENU OPTIONS OF MAINTENANCE

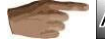

отображается следующее меню VOLUME SENSOR TEST

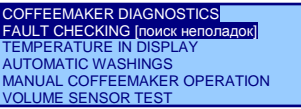

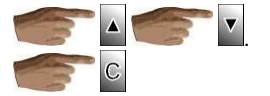

#### (066) FAULT REVIEW – ОБЗОР НЕПОЛАДОК

COFFEEMAKER DIAGNOSTICS FAULT CHECKING

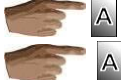

показывает ошибки в работе автомата.

над каждой однотипной ошибкой отображает число ее повторений. Выйти и сохранить от удаления из памяти обнаруженных ошибок через 10 минут после их прочтения, вам нужно выбрать опцию: DO NOT DELETE ERRORS – НЕ УДАЛЯТЬ ОШИБКИ

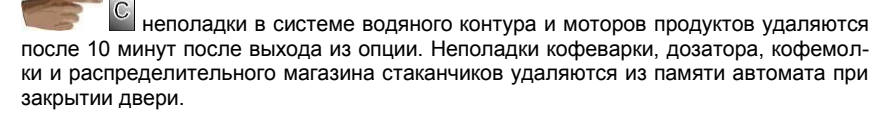

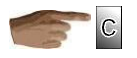

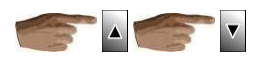

#### (077) DISPLAY TEMPERATURE – ПОКАЗ ТЕМПЕРАТУРЫ

COFFEEMAKER DIAGNOSTICS

DISPLAY IN DISPLAY

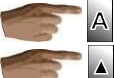

етображает следующее DISABLE выкл.

Мактична выключать и выключать вывод на дисплей температуры воды в бойлере в дежурном режиме работы автомата. Так, если опция включе-

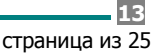

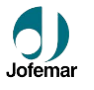

на, после закрытия двери автомата на дисплее, в нижнем правом углу, будет отображаться значение температуры.

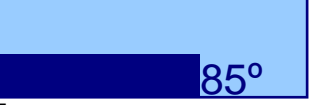

Показ на дисплее значения температуры прекращается при возврате к заводским настройкам (сброс конфигурации).

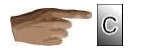

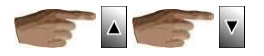

#### (055) AUTOMATIC WASHINGS – АВТОМАТИЧЕСКАЯ ПРОМЫВКА

COFFEEMAKER DIAGNOSTICS

AUTOMATIC WASHINGS

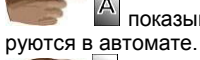

показывает 5 автоматических режимов промывки, которые программи-

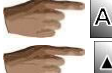

отображает следующее окно

CURRENT TIME 11:30

▼ показывает список доступных опций для конкретного дня недели. Вы можете назначить автоматическую промывку на определенный день, ежедневно в течение недели, либо совсем не назначать день. В последнем случае автомат не будет осуществлять эту операцию.

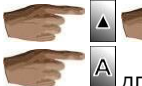

переход от времени к дате

для изменения, и времени, и даты промывки.

Число "01" с правой стороны указывает день недели.

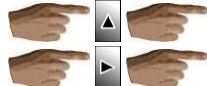

чтобы выбрать нужную цифру.

для перемещения по позициям цифр.

сохраняет новые значения.

После выполнения установок

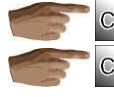

выход без сохранения сделанных изменений.

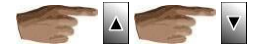

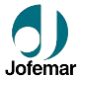

#### (065) MANUAL COFFEEMAKER OPERATION – РУЧНОЕ УПРАВЛЕНИЕ КОФЕЙНЫМ АППАРАТОМ

COFFEEMAKER DIAGNOSTICS

MANUAL TEST COFFE MACHINE

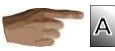

Странисти и странисти и ст

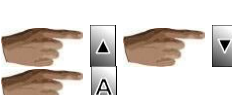

MANUAL COFFEEMAKER OPERATION DISPENSERS моторы контейнеров BEATERS миксеры SOLENOID VALVES клапаны DOSER дозатор COFFEE ASSEMBLY кофеварка

В этих опциях моторы контейнеров включаются при каждом нажатии на кнопку ввода, моторы миксеров – на 1 секунду, а электромагниты одновременно с помпой - для прокачки объема воды эквивалентной 25 пульсам по счетчику воды. Начинает работать кофемолка, открывается заслонка дозатора, кофеварка совершает один полный оборот кривошипа тоже с помощью этой кнопки.

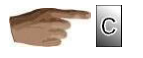

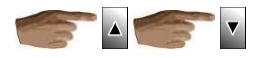

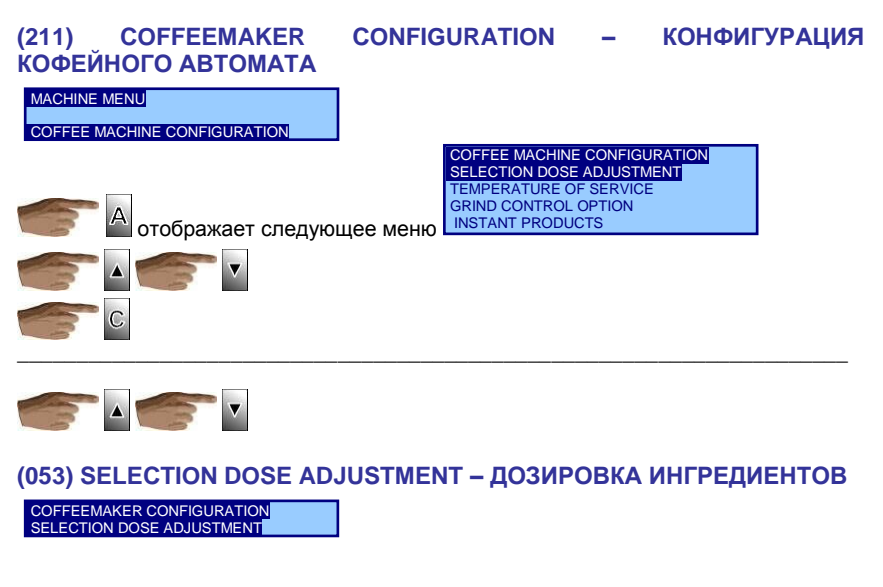

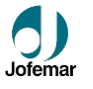

Появляется список напитков, которые запрограммированы в автомате. Для изменения доз ингредиентов (рецепта) нажмите на кнопку с тем или иным напитком. Дисплей отобразит список компонентов рецепта выбранного напитка.

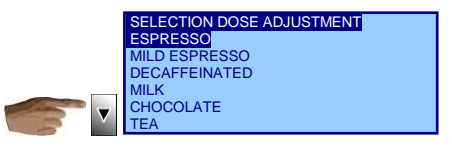

Рядом со списком ингредиентов отображается опция **PRODUCT TEST** – ЗАМЕР ИНГРЕДИЕНТОВ, позволяющий распределить из контейнеров все дозы ингредиентов напитка, рецептура которого корректируется.

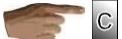

предохраняет от сохранения сделанных изменений в рецептуре напитка. Т.е. рецепт приготовления напитка остается таким же, что и до входа в эту опцию.

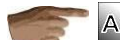

SAVE AND EXIT EXIT WITHOUT SAVING

в рецептурных дозировках выбранного напитка.

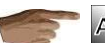

В каждом компоненте рецепта напитка можно изменить 2 параметра: дозу растворимого ингредиента и дозу воды.

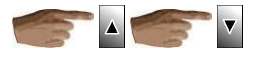

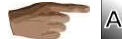

изменяет число вращений шнека рас-

для сохранения сделанных изменения

творимого ингредиента.

A ADJUST SOLUBLE DOSE

показывает параметр воды в количе-

ствах импульсов счетчика объема воды.

ADJUST SOLUBLE DOSE ADJUST WATER DOSE

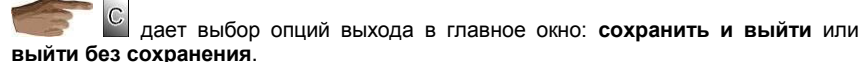

C

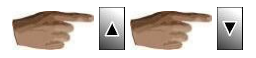

(076) SERVING TEMPERATURE – ТЕМПЕРАТУРА СЕРВИРОВКИ НАПИТКА

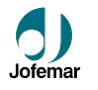

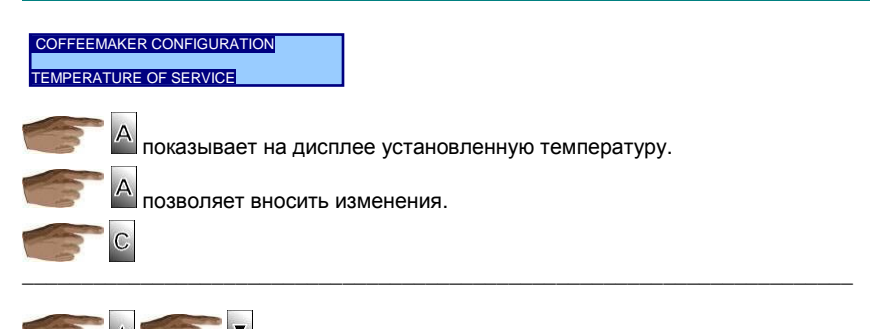

#### (078) GRIND LEVEL CONTROL OPTION – КОНТРОЛЬ СТЕПЕНИ ПОМОЛА

COFFEEMAKER CONFIGURATION

GRIND CONTROL OPTIONS

Дисплей показывает опции, относящиеся к автоматическому контролю напора воды в процеживающей камере.

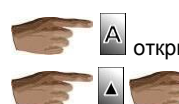

открывает следующее окно

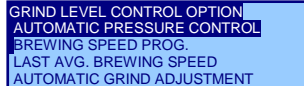

#### Находясь в подопции АВТОМАТИЧЕСКИЙ КОНТРОЛЬ НАПОРА - АUTOMATIC PRESSURE CONTROL

OFF выкл. отображает установки ОN вкл.

Установка по умолчанию и после сброса настроек – вкл.

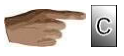

Находясь в подопции ПРОГРАММИРОВАНИЕ СКОРОСТИ ЗАВАРИВАНИЯ ВREW-**ING SPEED PROG.**, можно отрегулировать желаемую скорость в пределах от 6 пульсов/сек. до 10 пульсов/сек. Сначала на дисплее отображается запрограммированное значение.

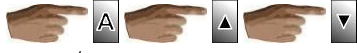

позволяет повышать или понижать с шагом в 0.1

пульса/сек.

Примечание: После сброса настроек автомат устанавливает это значение по умолчанию на 8 пульсов/сек.

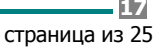

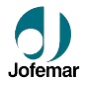

C

Находясь в опции ПОСЛЕДНЯ СКОРОСТЬ ЗАВАРИВАНИЯ - LAST BREW SPEED,

A

Ка группы эспрессо.

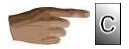

Находясь в опции **АВТОКОРРЕКЦИЯ ЖЕРНОВОВ - AUTOMATIC GRIND ADJUST-MENT**, выполняется процесс первичной настройки с целью ускорения процесса запуска автомата при старте.

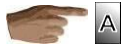

#### инициализирует нижеследующий алгоритм:

▶ Крепость заваривания. Дисплей показывает замеренную скорость заваривания. Определяется корреляция между задаваемой и замеренной скоростями через число поправок, которые необходимо произвести.

| Разница скоростей: заданной и<br>замеренной | Корректировка                       |
|---------------------------------------------|-------------------------------------|
| Больше или равно 0 пульсов/сек.             | Конец алгоритма                     |
| от -0.0 до -1 пульса/сек.                   | 1 поправка для более тонкого помола |
| от -1 до -2 пульсов/сек.                    | 3 поправки для более тонкого помола |
| Меньше -2 пульсов/сек.                      | 5 поправок для более тонкого помола |

Выполните поправку положения жерновов на основе приведенной выше таблицы. Выньте из мельницы помол прежде, чем приступать к настройке. По меньшей мере, дважды выполните следующую процедуру.

- 1. Установите кофеварку.
- 2. Смолотите зерна.
- 3. Смочите кофейную таблетку небольшим количеством воды для ее уплотнения.
- 4. Приведите в движение узел кофеварки для выброса кофейной таблетки.

Всегда есть возможность прерывания этого процесса с помощью

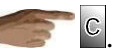

При настройке более тонкой степени помола, вы должны стремиться к достижению такого значения, при котором погрешность составляет менее 1 пульса/сек., снова и снова проводя корректировку необходимое количество раз.

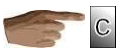

Находясь в опции РУЧНАЯ НАСТРОЙКА ЖЕРНОВОВ - MANUAL GRIND ADJUST-MENT, у вас есть возможность отрегулировать мельницу вручную.

более тонким.

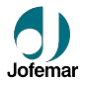

При каждом нажатии скорость помола будет сдвигаться на 250 миллисек. в то или другое направление. В помощь при ручной настройке на дисплее отображается счетчик поправок, сделанных с момента входа в опцию.

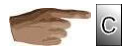

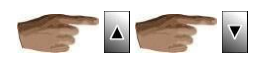

#### (081) SOLUBLE PRODUCTS – РАСТВОРИМЫЕ ИНГРЕДИЕНТЫ

COFFEEMAKER CONFIGURATION

INSTANT PRODUCTS растворимые продукты

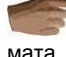

A отображает список из 4 контейнеров растворимых ингредиентов авто-

Примечание: Эти контейнеры нумеруются слева направо, начиная с ближайшего к зерновому бункеру контейнера №1.

A При на каждом из них, открывается список растворимых ингредиентов и тот из них, который назначен для данного контейнера.

Note: Вы можете выбрать любой продукт для любого диспенсора, однако, вы должны назначать в этой опции тот же ингредиент для контейнера, что находится в нем физически. В противном случае, если опции, ссылающиеся на этот ингредиент, запрограммированы неправильно, - данные не будут отображаться корректно.

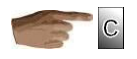

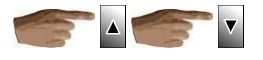

#### (064) КЕҮ/CHANNEL LINKS – ПРИВЯЗКА НАПИТКОВ К КНОПКАМ.

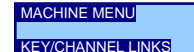

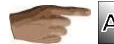

переносит в следующее окно NEW PRODUCT

BUTTONS/CHANNEL LINKS REVIEW CONFIGURATION MODIFICATION OF CONFIGURATION NEW CONFIGURATION

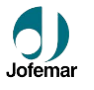

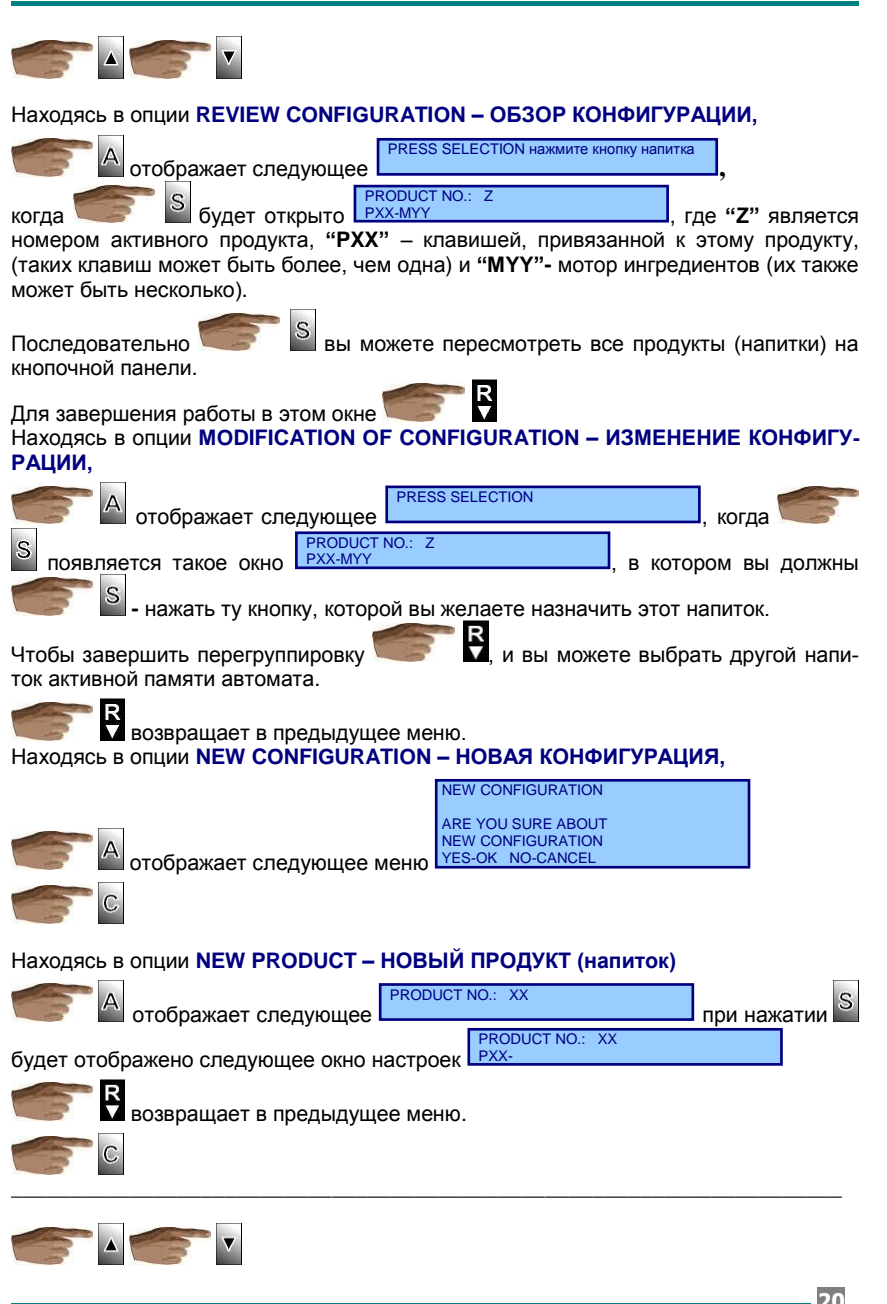

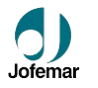

В меню устройств периферии находится такие опции как:

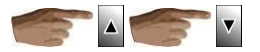

Меню настроек предлагает следующие опции:

#### (205) SETTINGS MENU – MEHIO HACTPOEK

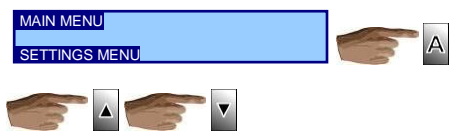

#### (007) DATE AND TIME SET – УСТАНОВКА ДАТЫ И ВРЕМЕНИ

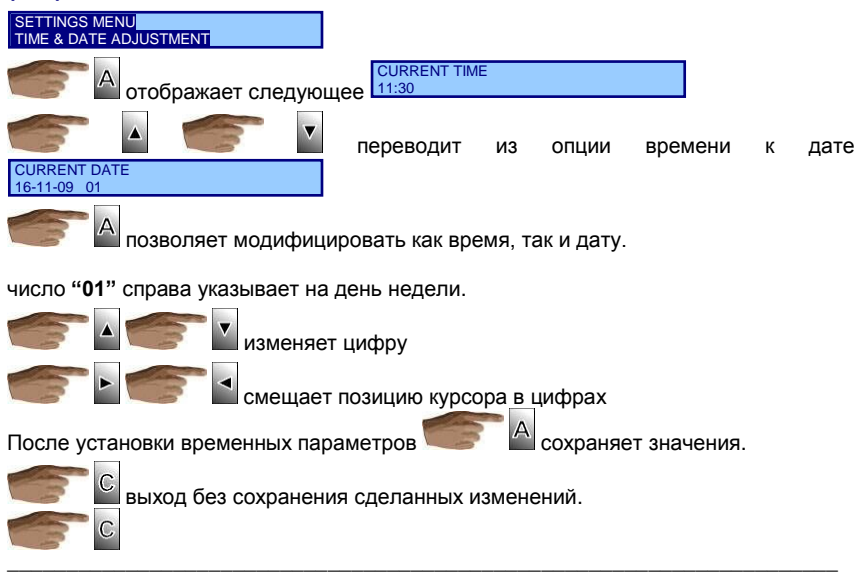

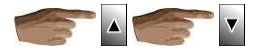

## (043) CLOCK MODE 12/24 HOURS - ВИД ЧАСОВ 12/24

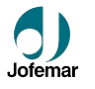

#### SETTINGS MENU

#### CLOCK MODE 12/24 HOURS

Вы можете запрограммировать внешний вид часов дисплея автомата для штатного режима. Выражение времени 12 часовым или суточным 24 часовым периодом.

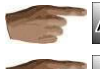

отобража

отображает текущую конфигурацию 12 HOURS

изменяет конфигурацию.

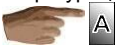

Записывает новую конфигурацию

Без сохранения изменений. Эта опция модифицирует вид часов дисплея в режиме ожидания автомата. При программировании часы всегда показывают 24 формат времени для большей ясности.

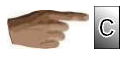

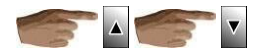

#### (010) ВЕЕР PROGRAMMING – ПРОГРАММИРОВАНИЕ ЗВУКОВОГО СИГНАЛА

#### SETTINGS MENU

#### BEEP PROGRAMMING

В этой опции вы программируете, будет ли сигнал подаваться при нажатии кнопок в режиме программирования или также в штатном режиме автомата.

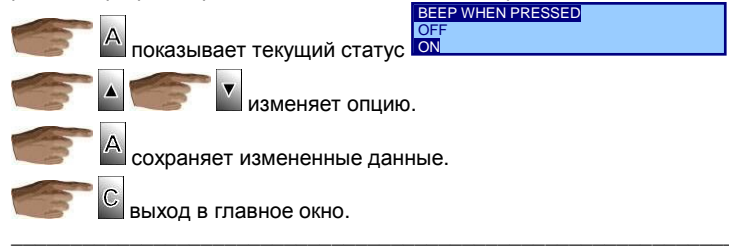

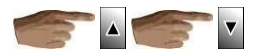

## (027) LANGUAGE CONFIGURATION – НАСТРОЙКА ЯЗЫКА

SETTINGS MENU

LANGUAGE CONFIGURATION

В этой опции можно выбрать один из вариантов языка интерфейса.

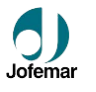

| 6                                                                                   | А  | отображает | текущий | язык | интерфейса | автомата |  |
|-------------------------------------------------------------------------------------|----|------------|---------|------|------------|----------|--|
| LANGUAGE<br>SPANISH<br>ENGLISH                                                      |    |            |         |      |            |          |  |
| С С С С С С С С С С С С С С С С С С С                                               |    |            |         |      |            |          |  |
| 🖝 🔺 модификация языка интерфейса автомата.                                          |    |            |         |      |            |          |  |
| ережим продаж без изменения языка. Различные режимы имеют различные установки языка |    |            |         |      |            |          |  |
| возвращает в предыдущее меню.                                                       |    |            |         |      |            |          |  |
|                                                                                     | -3 | •          |         |      |            |          |  |

#### В меню коммуникаций пока не предусмотрены опции:

#### (206) COMMUNICATIONS MENU – МЕНЮ КОММУНИКАЦИЙ MAIN MENU A COMMUNICATIONS MENU

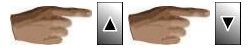

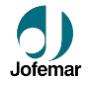

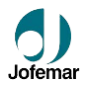

#### Jofemar S.A.

Оставляет за собой право вносить доработки в данную модель ввиду постоянно ведущихся исследований без предварительного уведомления.

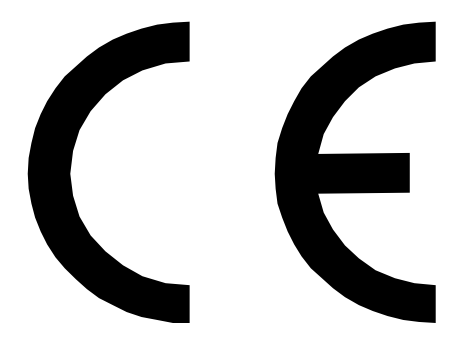

## http:// www.jofemar.com